# WhatsApp lyhyesti

Tekijä Laura Heiskanen

#### Mikä WhatsApp on?

- WhatsApp on **älykännykkään ladattava maksuton** ohjelma ja hyvin kätevä väline viestintään.
- Käyttöä varten tarvitset
  - puhelinliittymän, jossa on datapaketti (eli netti)
  - älypuhelimen
  - Toimii yleisimmin: Android, Iphone ja uusimmat Dorot
- WhatsApp viesteihin voi lisätä tekstiä ja hymiöitä, kuvia, linkkejä, videoita, ääntä ja puhetta
- Voit soittaa myös videopuheluja ja ryhmäpuheluita.
- WhatsAppin käyttö on maksutonta, myös ulkomailla.

## Ota WhatsApp käyttöön

- Lataa sovellus Google Playstä tai muusta latauspalvelusta. Löydät sen nimellä **WhatsApp Messenger.** 
  - Latauksen jälkeen avaa sovellus vihreästä avaa-painikkeesta.
  - Hyväksy käyttöehdot ja tietosuojakäytäntö vihreästä hyväksy ja jatkapainikkeesta.
- Seuraava vaihe on puhelinnumeron vahvistaminen. Syötä puhelinnumerosi maakoodin ( +358) kanssa, tarkista että numerosi on oikein ja paina sitten OK.
- WhatsApp haluaa käyttää yhteystietojasi-painiketta käyttämällä saat tallennetut puhelinnumerot suoraan sovellukseen.
- Vahvistuskoodi: Saat englanninkielisen tekstiviestin, jossa tulee 6-numeroinen vahvistuskoodi. Syötä numerot pyydettyyn kenttään ja paina OK/hyväksy.
- Seuraavaksi pääset luomaan profiilin eli annat nimesi ja halutessasi kuvasi.
  - Nyt olet valmis aloittamaan keskustelun ja alkuun pääset painamalla aloita keskustelu-painiketta. Se on vihreä ympyrä, jonka keskellä valkoinen paperiarkki.

## WhatsAppin käyttö

- Löydät yhteystietosi hakukentästä ja voit valita kenelle haluat viestin lähettää.
- Valkopohjaiseen syötä viestikenttään voit kirjoittaa tekstisi ja sitten painaa oikeassa reunassa olevaa vihreäpohjaista valkoista nuolta, jolloin viesti lähtee vastaanottajalle.
  - Yksilöviestit: viestit näkyvät ainoastaan teille kahdelle
  - **Ryhmäviestit:** Whatsappissa pystyy tekemään monia eri ryhmiä, jolloin viestit näkyvät kaikille kussakin ryhmässä oleville. Ryhmään liittyminen on aina oma päätös.
  - Videopuhelut:
    - I. Avaa WhatsApp -sovellus älykännykältäsi
    - 2. Napauta alalaidasta kuvaketta puhelut
    - 3. Napauta oikeasta yläkulmasta puhelimenluurin+ -kuvaketta
    - 4. Napauta uusi ryhmäpuhelu
    - 5. Valitse henkilöt, joiden kanssa haluat puhua. Voit valita 3 henkilöä.
    - 6. Voit valita vain henkilöitä joilla on asennettuna WhatsApp ja jotka on tallennettu puhelimesi yhteystietoihin.
    - 7. Kun olet valinnut henkilöt listaan. Napauta joko video- tai puhelinluurikuvaketta. Ja puhelu käynnistyy.

#### Tukea ja opastusta

Onnensillan Lauralta saat neuvoja WhatsAppin käyttöön ja asennukseen ma-pe klo 10-12, p. 050 542 3567